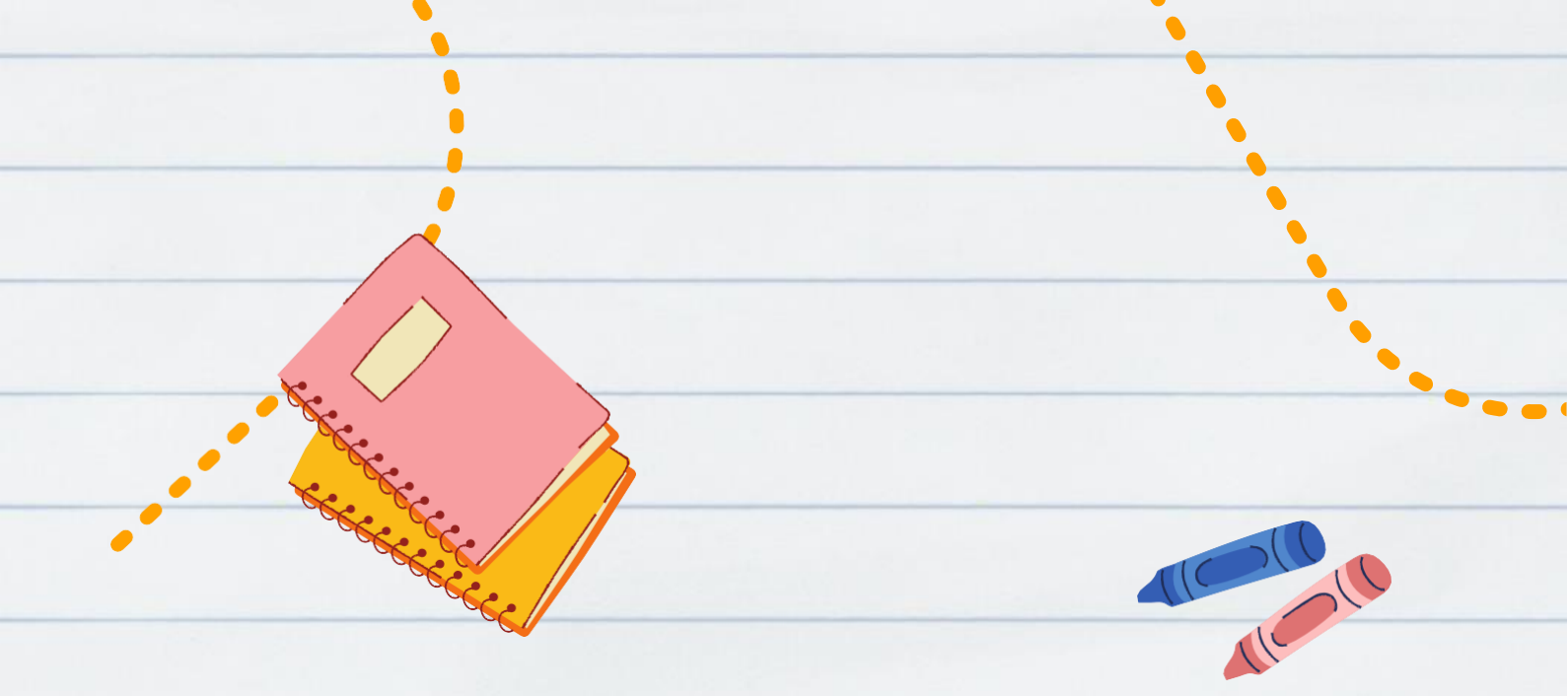

### Matrícula 2023.2 02 a 04/08

secretaria.ppgbio@ufrpe.br

# Slstema sigaa, como acessar?

### Etapa 01:

### Acesse o site http://www.ufrpe.br

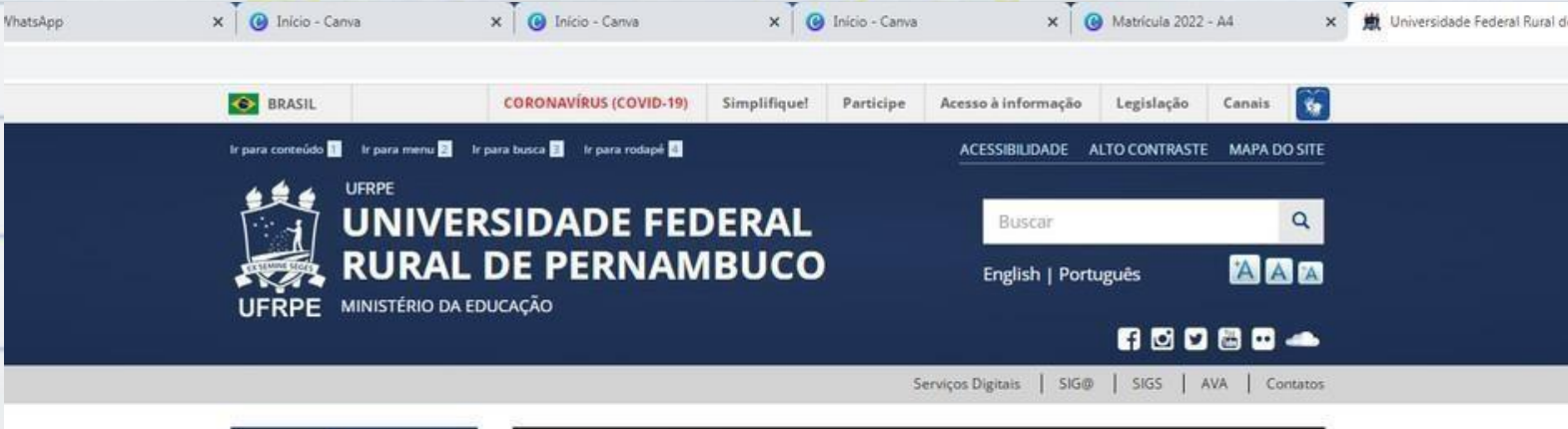

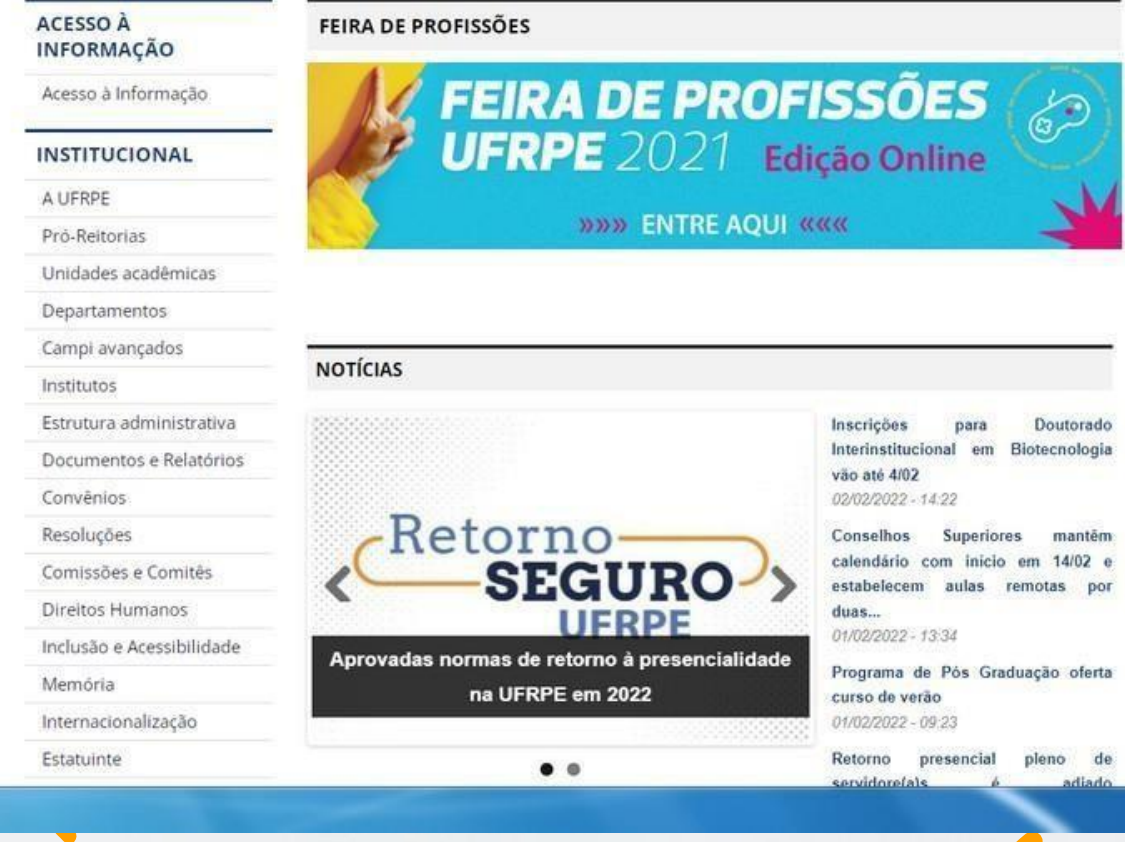

# Slstema sigaa, como acessar?

### Etapa 02:

#### No canto superior da página, clique na sigla SIGS e acesse o sistema SIGAA.

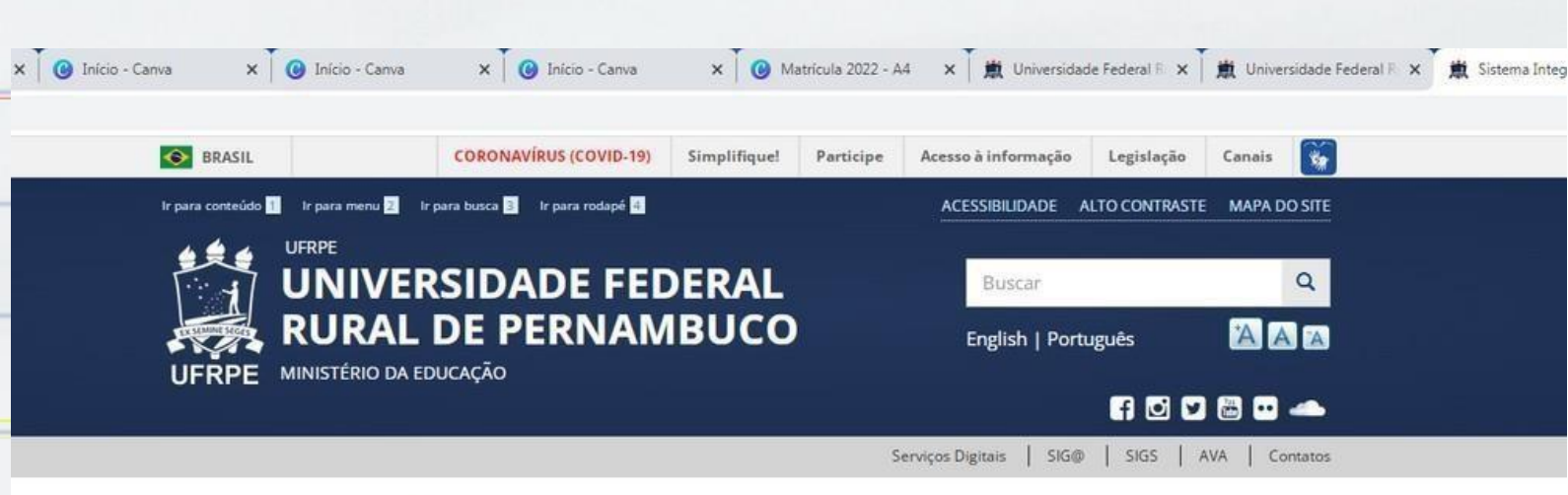

#### Sistema Integrado de Gestão

#### INFORMAÇÃO

ACESSO À

Acesso à Informação

#### INSTITUCIONAL

#### A UFRPE

- Pró-Reitorias
- Unidades acadêmicas
- Departamentos
- Campi avançados
- Institutos
- Estrutura administrativa
- Documentos e Relatórios
- Convênios
- Resoluções
- Comissões e Comitês
- Direitos Humanos
- Inclusão e Acessibilidade
- Memória
- Internacionalização
- Estatuinte

#### SISTEMA INTEGRADO DE GESTÃO DE ATIVIDADES ACADÊMICAS - SIGAA

O SIGAA informatiza os procedimentos da área acadêmica atravês dos módulos de: graduação, pósgraduação (stricto e lato sensu), ensino técnico, ensino médio e infantil, submissão e controle de projetos e bolsistas de pesquisa, submissão e controle de ações de extensão, submissão e controle dos projetos de ensino (monitoria e inovações), registro e relatórios da produção acadêmica dos docentes, atividades de ensino a distância e um ambiente virtual de aprendizado denominado Turma Virtual. Da mesma maneira do SIPAC também disponibiliza portais específicos para: reitoria, professores, alunos, tutores de ensino a distância, coordenações lato sensu, stricto sensu e de graduação e comissões de avaliação (institucional e docente).

Endereço de acesso: https://sigs.ufrpe.br/sigaa

Auto-cadastro: http://manuais.sigs.ufrpe.br/doku.php?id=suporte:sigaa:auto\_-\_cadastro\_aluno Manuais: http://manuais.sigs.ufrpe.br/doku.php?id=suporte:sigaa:visao\_geral

#### SISTEMA INTEGRADO DE GESTÃO DE RECURSOS HUMANOS - SIGRH

O SIGRH (Sistema Integrado de Gestão e Recursos Humanos) informatiza os procedimentos de recursos humanos, tais como: marcação/alteração de férias, cálculos de aposentadoria, avaliação funcional, dimensionamento de força de trabalho, controle de frequência, concursos, capacitações, atendimentos on-line, serviços e requerimentos, registros funcionais, relatórios de RH, dentre outros. A maioria das operações possui algum nível de interação com o sistema SIAPE (sistema de âmbito nacional), encuranto outras são somente de âmbito interno.

## Slstema sigaa, como acessar?

### Etapa 03:

Faça seu 1º acesso (caso não tenha feito ainda)cadastrando-se como "Aluno". Preencha os dados e crie seu login e senha.

| I=C4E8942CFC05D6461E6925C8F183E78F.producao-jboss0                                              | 1                                                                                                    |                                                                                    |
|-------------------------------------------------------------------------------------------------|----------------------------------------------------------------------------------------------------|------------------------------------------------------------------------------------|
| UFRPE - SIGAA - Sistema Integrado de Ge                                                         | stão de Atividades Acadêmicas                                                                                                    |                                                                                    |
| O sistema diferencia letras maiú                                                                | ATENÇÃO!<br>isculas de minúsculas APENAS na senha, portanto ela deve ser d<br>no cadastro.                                                                         | igitada da mesma maneira que                                                       |
| SIGAA<br>(Académico)                                                                            | SIPAC<br>(Administrativo)                                                                                                    | SIGRH<br>(Recursos Humanos)                                                        |
| SIGAdmin<br>(Administração e Comunicação)                                                       |                                                                                                    |                                                                                    |
| Perdeu                                                                                          | o e-mail de confirmação de cadastro? Clique aqui para recupe<br>Esqueceu o login? Clique aqui para recuperá-lo.<br>Esqueceu a senha? Clique aqui para recuperá-la. | srá-lo.                                                                            |
| E                                                                                               | ntrar no Sistema                                                                                                    |                                                                                    |
|                                                                                                 | Usuário:                                                                                                    |                                                                                    |
|                                                                                                 | Entrar                                                                                                    |                                                                                    |
| Professor ou Funcionário,<br>caso ainda não possua cadastro no SIGAA,<br>clique no link abaixo. | Aluno,<br>caso ainda não possua cadastro no SIGAA,<br>clique no link abaixo.                                                                                       | Familiares,<br>caso ainda não possuam cadastro no SIGAA,<br>clique no link abaixo. |
| Cadastre-se                                                                                     | Cadastre-se                                                                                                    | Cadastre-se                                                                        |
| SIGAA   Secretaria de Tecnologias Digita                                                        | ris (STD) - (81) 3320-6046   Copyright © 2006-2022 - UFRN - produca                                                                                                | o-jboss01.producao-jboss01 - v4.3.1-1                                              |
|                                                                                                 |                                                                                                    |                                                                                    |
|                                                                                                 |                                                                                                    |                                                                                    |
|                                                                                                 |                                                                                                    |                                                                                    |
|                                                                                                 |                                                                                                    |                                                                                    |
|                                                                                                 |                                                                                                    |                                                                                    |
|                                                                                                 |                                                                                                    |                                                                                    |
|                                                                                                 |                                                                                                    |                                                                                    |

# SIstema sigaa, como acessar?

### Etapa 04:

### Entre no sistema informando seu "Usuário" e "Senha"

| gaa/verTelaLogir | n.do:jsessionid=C4E8942CFC0 | 5D6461E6925C8F183E78F.producao-jboss01                                                          |                                                                                                    |                                                                                    |
|------------------|-----------------------------|-------------------------------------------------------------------------------------------------|----------------------------------------------------------------------------------------------------|------------------------------------------------------------------------------------|
|                  | UFRP                        | 'E - SIGAA - Sistema Integrado de Gestã                                                         | io de Atividades Académicas                                                                                                    |                                                                                    |
|                  |                             |                                                                                                 |                                                                                                    |                                                                                    |
|                  |                             | O sistema diferencia letras maiúscu                                                             | ATENÇAO!<br>ulas de minúsculas APENAS na senha, portanto ela deve ser<br>no cadastro.                                                                           | digitada da mesma maneira que                                                      |
|                  |                             | SIGAA<br>(Acadêmico)                                                                            | SIPAC<br>(Administrativo)                                                                                                    | SIGRH<br>(Recursos Humanos)                                                        |
|                  |                             | SIGAdmin<br>(Administração e Comunicação)                                                       |                                                                                                    |                                                                                    |
|                  |                             | Perdeu o e                                                                                      | e-mail de confirmação de cadastro? Clique aqui para recup<br>Esqueceu o login? Clique aqui para recuperá-lo.<br>Esqueceu a senha? Clique aqui para recuperá-la. | perá-lo.                                                                           |
|                  |                             | Ent                                                                                             | trar no Sistema                                                                                                    |                                                                                    |
|                  |                             |                                                                                                 | Usuário:                                                                                                    |                                                                                    |
|                  |                             |                                                                                                 | Entrar                                                                                                    |                                                                                    |
|                  |                             | Professor ou Funcionário,<br>taso ainda não possua cadastro no SIGAA,<br>clique no link abaixo. | Aluno,<br>caso ainda não possua cadastro no SIGAA,<br>cique no link abaixo.                                                                                     | Familiares,<br>caso ainda não possuam cadastro no SIGAA,<br>clique no link abaixo. |
|                  |                             | Cadastre-se                                                                                     | Cadastre-se                                                                                                    | Cadastre-se                                                                        |
|                  |                             |                                                                                                 |                                                                                                    |                                                                                    |
|                  |                             | Stown   Secretaria de Techologias Urgitais (                                                    | (2111) - (07) 2350, anae Leobhuilte & sone-snes - n.eu - huane                                                                                                  | ao-Joossor-producao-Joossor - x4-9+1-1                                             |
|                  |                             |                                                                                                 |                                                                                                    |                                                                                    |
|                  |                             |                                                                                                 |                                                                                                    |                                                                                    |
|                  |                             |                                                                                                 |                                                                                                    |                                                                                    |
|                  |                             |                                                                                                 |                                                                                                    |                                                                                    |
|                  |                             |                                                                                                 |                                                                                                    |                                                                                    |
|                  |                             |                                                                                                 |                                                                                                    |                                                                                    |
|                  |                             |                                                                                                 |                                                                                                    |                                                                                    |
|                  |                             |                                                                                                 |                                                                                                    |                                                                                    |
|                  |                             |                                                                                                 |                                                                                                    |                                                                                    |
|                  |                             |                                                                                                 |                                                                                                    |                                                                                    |
|                  |                             |                                                                                                 |                                                                                                    |                                                                                    |

### Etapa 05:

#### No canto superior esquerdo da página, clique em Ensino > matrícula on-line > realizar matrícula

|   | 6 | Ensino 🍯 Pesquisa  💖 Exten   | são | 🏘 Ações Associadas  iblioteca 🔒 Bolsa                          | s 🍓 Outros              |
|---|---|------------------------------|-----|----------------------------------------------------------------|-------------------------|
|   |   | Consultar Minhas Notas       |     |                                                                |                         |
|   |   | Emitir Atestado de Matrícula | -   |                                                                |                         |
|   |   | Emitir Histórico             |     |                                                                |                         |
|   |   | Emitir Declaração de Vínculo |     |                                                                |                         |
|   |   | Alunos Aptos a Colar Grau    |     |                                                                |                         |
|   |   | Matrícula On-Line            | •   | Realizar Matrícula                                             |                         |
|   |   | Trancamento de Matrícula     | •   | Realizar Matrícula em Outros Programas                         |                         |
| _ |   | Produções Acadêmicas         | •   | Ver Comprovante de Matrícula                                   | Ver turmas anteriores – |
|   |   | Atividades de Campo          | _   | Ver Orientações de Matrícula<br>Ver Resultado do Processamento |                         |
| - |   | Calendário Acadêmico         |     | 12111 C                                                        |                         |
|   |   | Consultas Gerais             | •   |                                                                |                         |

Não há atividades cadastradas para os próximos 15 dias ou decorridos 7 dias.

#### FORUM DE CURSOS

Caro Aluno, este fórum é destinado para discussões relacionadas ao seu curso. Todos os alunos do curso e a coordenação tem acesso a ele.

Cadastrar novo tópico para este fórum Visualizar todos os tópicos para este fórum

Nenhum item foi encontrado

## Como se matricular? Etapa 06:

Caso queiras somente manter vínculo deves enviar e-mail para secretaria.pgb@ufrpe.br informando que não há disciplinas a cursar e nem está no semestre de defesa da tese/dissertação.

### Etapa 07:

Caso for matricular-se em alguma disciplina clicar em: disciplinas > selecionar a disciplina desejada > adicionar turmas

| 004 - 0 | STUDUS DE CAMPO EM DIODIVERSIDADE I                                                                                                    |         |                                        |                                        |         |
|---------|----------------------------------------------------------------------------------------------------|---------|----------------------------------------|----------------------------------------|---------|
| na 01   | MAURO DE MELO JUNIOR, WATSON ARANTES GAMA JUNIOR, FRANCISCO MARCANTE SANTANA DA<br>SILVA, MARIA TERESA AURELIANO BURIL VITAL RODRIGUES, ANA CARLA ASFORA EL DEIR, RALF<br>TARCISO SILVA CORDEIRO e NATAN MESSIAS DE ALMEIDA | REGULAR | 23456M12345<br>23456T12345<br>23456N12 | Estação Ecológica<br>de Tapacurá-UFRPE | 0/35 a  |
| 024 - 0 | GESTÃO DE AMBIENTES AQUÁTICOS B                                                                                                    |         |                                        |                                        |         |
| na 01   | JACQUELINE SANTOS SILVA CAVALCANTI                                                                                                    | REGULAR | 234567M2345<br>234567T12345            | SALA 01                                | 0/12 a  |
| 031 - 1 | NOMENCLATURA BIOLÓGICA                                                                                                    |         |                                        |                                        | _       |
| na 01   | SARAH MARIA ATHIE DE SOUZA                                                                                                    | REGULAR | 23456M345<br>23456T12345               | remoto                                 | 0/15 a  |
| 032 - F | PBL ECOLOGIA: APRENDIZADO DE ECOLOGIA BASEADO EM PROBLEMAS                                                                                                    |         |                                        |                                        |         |
| na 01   | CARLOS DANIEL PEREZ                                                                                                    | REGULAR | 23M345                                 | remoto                                 | 0/20 a  |
| 001 - F | PROJETO DE PESQUISA I                                                                                                    |         |                                        |                                        |         |
| na 01   | MARIA TERESA AURELIANO BURIL VITAL RODRIGUES                                                                                                    | REGULAR | 23456M345                              | remoto                                 | 0/16 a  |
| 002 - F | PROJETO DE PESQUISA II                                                                                                    |         |                                        |                                        | _       |
| na 01   | MARIA TERESA AURELIANO BURIL VITAL RODRIGUES                                                                                                    | REGULAR | 23456M345                              | remoto                                 | 0/6 alı |
| 039 - 1 | TÓPICOS ESPECIAIS EM BIODIVERSIDADE I                                                                                                    |         |                                        |                                        |         |
| na 01   | FERNANDO AUGUSTO DA SILVEIRA, EDMO MONTES RODRIGUES e EDER GALINARI FERREIRA                                                                                                    | REGULAR | 2T23 3T3                               | remoto                                 | 0/20 a  |
| 043 - 1 | TÓPICOS ESPECIAIS EM BIODIVERSIDADE V                                                                                                    |         |                                        |                                        |         |
| na 01   | FELIPE NOLLET MEDEIROS DE ASSIS                                                                                                    | REGULAR | 23456M2345<br>23456T12345              | remoto                                 | 0/20 a  |
| 046 - 1 | TÓPICOS ESPECIAIS EM BIODIVERSIDADE VIII                                                                                                    |         |                                        |                                        | _       |
| na 01   | WATSON ARANTES GAMA JUNIOR                                                                                                    | REGULAR | 23456M345<br>23456T234                 | remoto                                 | 3/20 a  |

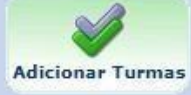

#### Etapa 07:

Caso for matricular-se em alguma disciplina clicar em: disciplinas > selecionar a disciplina desejada > adicionar turmas > confirmar matrícula

PORTAL DO DISCENTE > MATRÍCULA ON-LINE 2022.1 > TURMAS ABERTAS DO PROGRAMA

#### Caro(a) Aluno(a),

DADOS DO DISCENTE

Para efetivar sua solicitação de matrícula é necessário pressionar o botão "Confirmar matrícula". Após este procedimento, será possível imprimir o comprisua solicitação, que deverá ser armazenado.

O Voltar à tela inicial

Ver as turmas do outro programa

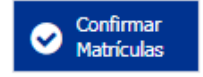

#### Etapa 08:

Caso for matricular-se em alguma disciplina de outro Programa clicar em: "Em outros Programas" > selecionar o Programa desejado

e matrícula o sistema permitirá que você efetue sua solicitação de matrícula em componentes curriculares.

efetivação das solicitações de matrícula estão sujeitas a aprovação do seu orientador ou da coordenação do s ;tará efetivamente matriculado após a análise realizada por eles.

nuar uma solicitação, clique em uma das opções abaixo.

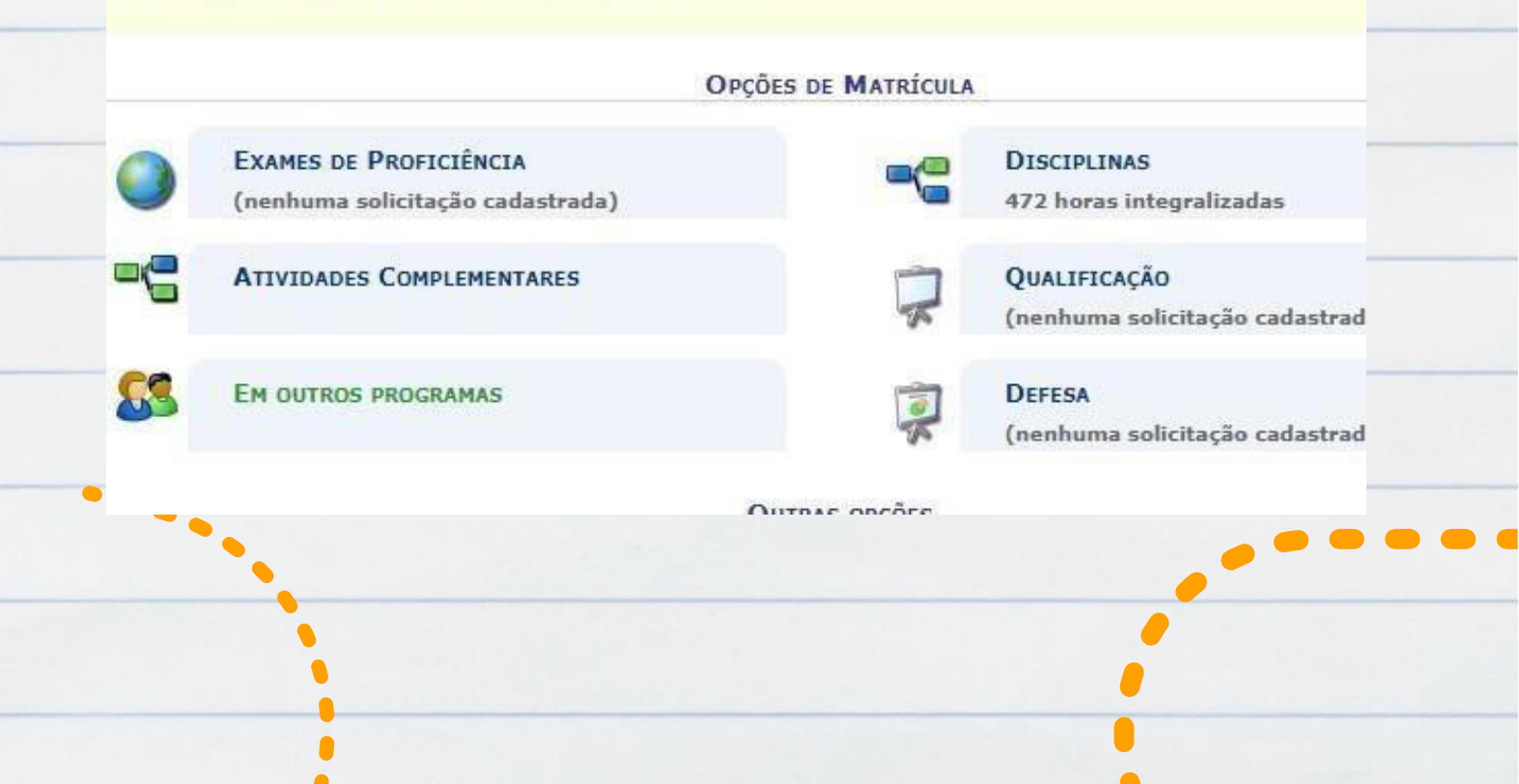

### Etapa 08:

Caso for matricular-se em alguma disciplina de outro Programa clicar em: Em outros Programas > selecionar o Programa desejado > adicionar turmas > confirmar matrícula

| _ | CN7505 - SEMI | NÁRIO DE PESQUISA I               |                  |         |                                                              |                          |             | _ |
|---|---------------|-----------------------------------|------------------|---------|--------------------------------------------------------------|--------------------------|-------------|---|
|   | Turma 01      | MAURO DE MELO JUNIOR              |                  | REGULAR | 23M234 456M23<br>(04/04/2022 -<br>08/04/2022)                | sala de aula<br>Ppgetno  | 0/10 alunos |   |
|   | CN7506 - SEMI | NÁRIO DE PESQUISA II              |                  |         |                                                              |                          |             |   |
|   | Turma 01      | MAURO DE MELO JUNIOR              |                  | REGULAR | 23M234 456M23<br>(20/06/2022 -<br>24/06/2022)                | sala de aula<br>Ppgetno  | 0/10 alunos | _ |
|   | CN7301 - SEMI | NÁRIO I                           |                  |         |                                                              |                          |             |   |
|   | Turma 01      | WASHINGTON SOARES FERREIRA JUNIOR |                  | REGULAR | 23M234 456M23<br>(04/04/2022 -<br>08/04/2022)                | sala de aula<br>Ppgetno  | 0/10 alunos |   |
|   | CN7302 - SEMI | NÁRIO II                          |                  |         |                                                              |                          |             |   |
|   | 🗌 Turma 01    | A DEFINIR DOCENTE                 |                  | REGULAR | 23M234 456M23<br>(20/06/2022 -<br>24/06/2022)                | sala de aula<br>Ppgetno  | 0/10 alunos |   |
|   | CN7555 - SEMI | NÁRIOS EM DESENVOLVIMENTO         |                  |         |                                                              |                          |             | _ |
|   | Turma 01      | WASHINGTON SOARES FERREIRA JUNIOR |                  | REGULAR | 23M12345<br>23T12345 23N1234<br>(27/06/2022 -<br>01/07/2022) | Sala de Aulas<br>PPGEtno | 0/10 alunos |   |
|   |               |                                   |                  |         |                                                              |                          |             |   |
|   |               |                                   | Adicionar Turmas |         |                                                              |                          |             |   |
|   |               |                                   |                  |         |                                                              |                          |             |   |

### Etapa 09:

#### Caso for matricular-se em Atividade de Qualificação clicar em: qualificação > confirmar

| 164                                                                                                    | ÇÕES DE MATRÍCULA                                                                                                    |                                                                                                    |
|----------------------------------------------------------------------------------------------------|----------------------------------------------------------------------------------------------------|----------------------------------------------------------------------------------------------------|
| EXAMES DE PROFICIÊNCIA<br>(nenhuma solicitação cadastrada)                                                                                                    |                                                                                                    | DISCIPLINAS<br>472 horas integralizadas                                                                                                    |
| ATIVIDADES COMPLEMENTARES                                                                                                    | R                                                                                                    | QUALIFICAÇÃO<br>(nenhuma solicitação cadastrada)                                                                                                    |
| EM OUTROS PROGRAMAS                                                                                                    | i                                                                                                    | DEFESA<br>(nenhuma solicitação cadastrada)                                                                                                    |
|                                                                                                    | OUTRAS OPÇÕES                                                                                                    |                                                                                                    |
| Caro(a) Aluno(a),                                                                                                    |                                                                                                    |                                                                                                    |
| Selecione a(s) atividade(s) que deseja solicitar sua matrícula,<br>efetuada estarão desabilitadas para nova solicitação de matrícu<br>Atenção: Caso você já esteja matriculado em uma das ativida<br>programa) poderá estender a duração da atividade, contando p                                                                                                    | dentre as listadas abaixo. Va<br>ula.<br>des é possível solicitar uma a<br>para todos os efeitos como u                            | le lembrar que as atividades cumpridas ou com soli<br>renovação de matrícula. Neste caso, seu orientador<br>ma matrícula no período corrente.         |
| Selecione a(s) atividade(s) que deseja solicitar sua matrícula,<br>efetuada estarão desabilitadas para nova solicitação de matrícu<br>Atenção: Caso você já esteja matriculado em uma das ativida<br>programa) poderá estender a duração da atividade, contando p<br>O Voltar à<br>tela inicial Q Ver as turmas do<br>outro programa                                                                                                    | dentre as listadas abaixo. Va<br>ula.<br>des é possível solicitar uma<br>para todos os efeitos como u                              | le lembrar que as atividades cumpridas ou com soli<br>renovação de matrícula. Neste caso, seu orientador<br>ma matrícula no período corrente.         |
| Selecione a(s) atividade(s) que deseja solicitar sua matrícula,<br>efetuada estarão desabilitadas para nova solicitação de matrícu<br>Atenção: Caso você já esteja matriculado em uma das ativida<br>programa) poderá estender a duração da atividade, contando p<br>Voltar à<br>tela inicial Q Ver as turmas do<br>outro programa<br>SUGESTÃO DE ATIVIDADES                                                                                                    | dentre as listadas abaixo. Va<br>ula.<br>des é possível solicitar uma a<br>para todos os efeitos como u                            | le lembrar que as atividades cumpridas ou com soli<br>re <i>novação de matrícula.</i> Neste caso, seu orientador<br>ma matrícula no período corrente. |
| Selecione a(s) atividade(s) que deseja solicitar sua matrícula,<br>efetuada estarão desabilitadas para nova solicitação de matrícu<br>Atenção: Caso você já esteja matriculado em uma das ativida<br>programa) poderá estender a duração da atividade, contando p<br>O Voltar à<br>tela inicial Q Ver as turmas do<br>outro programa<br>SUGESTÃO DE ATIVIDADES<br>C Ver detalhes da atividades da atividades da ativ | dentre as listadas abaixo. Va<br>ula.<br>des é possível solicitar uma /<br>para todos os efeitos como u<br>ridade 🍰: Matrícula não | e lembrar que as atividades cumpridas ou com soli<br>re <i>novação de matrícula.</i> Neste caso, seu orientador<br>ma matrícula no período corrente.  |

#### Caso for matricular-se em Atividade de Trabalho de Tese/Dissertação clicar em: defesa (só pode fazer isso quando estiver no semestre em que vai defender)

#### Caro(a) Aluno(a),

Durante o período de matrícula o sistema permitirá que você efetue sua solicitação de matrícula em componentes curriculares.

Vale lembrar que a efetivação das solicitações de matrícula estão sujeitas a aprovação do seu orientador ou da coordenação do seu Programa de Pós-graduaç Portanto, você só estará efetivamente matriculado após a análise realizada por eles.

Para iniciar ou continuar uma solicitação, clique em uma das opções abaixo.

|            | EXAMES DE PROFICIÊNCIA           | <b>—</b> ( <b>—</b> ) | DISCIPLINAS                      |  |
|------------|----------------------------------|-----------------------|----------------------------------|--|
| -          | (nenhuma solicitação cadastrada) |                       | 472 horas integralizadas         |  |
| -2         | ATIVIDADES COMPLEMENTARES        | -                     | Qualificação                     |  |
| -          |                                  | X                     | (nenhuma solicitação cadastrada) |  |
| <b>C</b> 3 | EM OUTROS PROGRAMAS              | 1                     | DEFESA                           |  |
| -          |                                  | T                     | (nenhuma solicitação cadastrada) |  |

#### Caso for matricular-se em Atividade Trabalho de Tese/Dissertação clicar em: defesa > confirmar

| <b>Q</b> Ver as turmas do outro programa |                         |                            |                      |
|------------------------------------------|-------------------------|----------------------------|----------------------|
| TIVIDADES                                |                         |                            | _                    |
| 🥞 : Ve                                   | r detalhes da atividade | 🖧: Matrícula não permitida | <b>ख्रिः</b> Cancela |
| Atividade                                |                         |                            |                      |
| PBOT7542 - TRA                           | BALHO DE TESE - BOTÂNIC | CA                         |                      |
|                                          |                         | O Confirmar                |                      |
|                                          |                         |                            |                      |
|                                          |                         |                            |                      |
|                                          |                         |                            |                      |

Caso for renovar matrícula em Atividade de Trabalho de Tese/Dissertação o aluno precisa enviar e- mail para <u>secretaria.ppgbio@ufrpe.br</u> informandoque está no semestre de defesa da tese/dissertação e que precisa renovar a matrícula.

Caso não tenha disciplina a cursar o aluno precisa enviar e- mail para secretaria.ppgbio@ufrpe.br informandoque precisa realizar a matrícula vínculo.

> A Secretária resolve para você!

### Bons estudos!

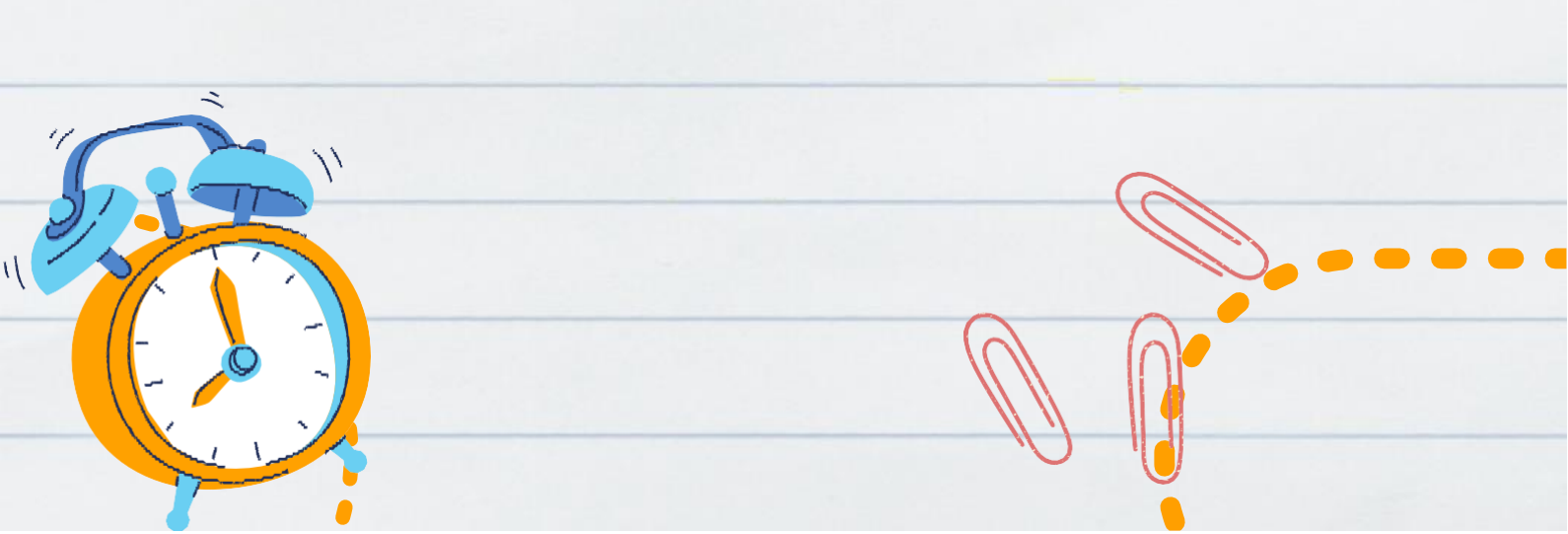